重要!

福岡市ホームページ

インストール済みの方はこちら

005+h 22週 (6ヶ月目) 出産予定日まであと121日

口战器

**‰** 1

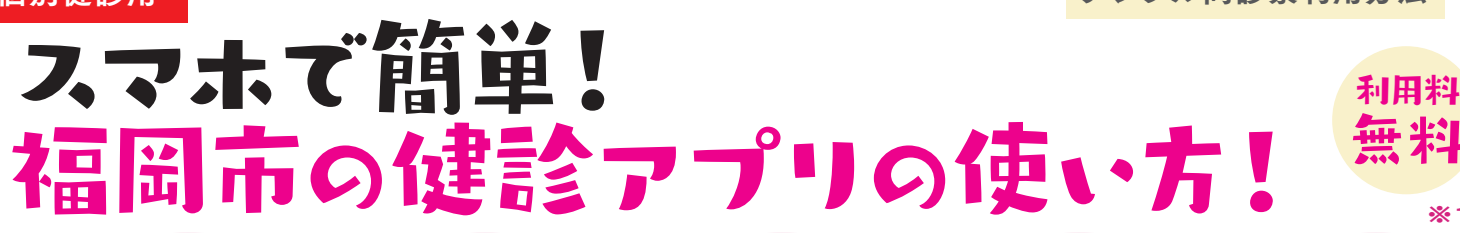

# 医療機関を調べよう

●デジタル受診票を利用できる医療機関を福岡市ホームページで調べます。 ※母子健康手帳内の紙の受診票も、市内の乳幼児健診登録医療機関で利用可能です。

●医療機関に連絡して乳幼児健診の予約をします。

※アプリでは予約できません。

# 診前にするてと

## アプリをインストールしよう

最新版のアプリをインストールまたはアップデート! 初めての方は続けてプロフィールとお子さまの情報を登録してください。

# 初期登録をしよう(DX設定)

市が発行した利用登録用ORコードを読み取ります! 利用登録用QRコードは、お子さまごとに違います。

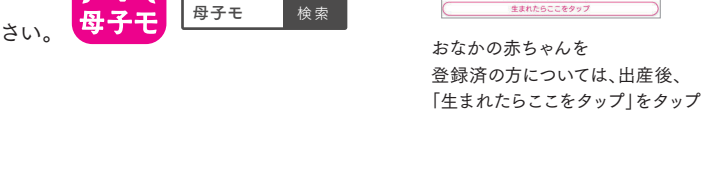

※OR コードの発送は原則一度だけ!

▲ 日本 ( ボシモ ) で検索! /

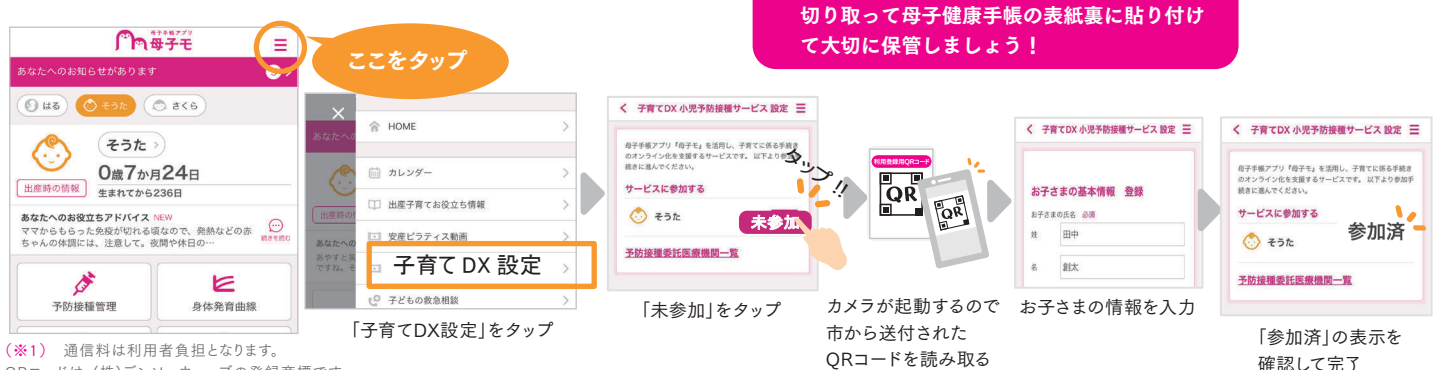

ORコードは、(株)デンソーウェーブの登録商標です。

#### 乳幼児健診の『受診票を入力』しよう ※受診前までに入力を完了してください。

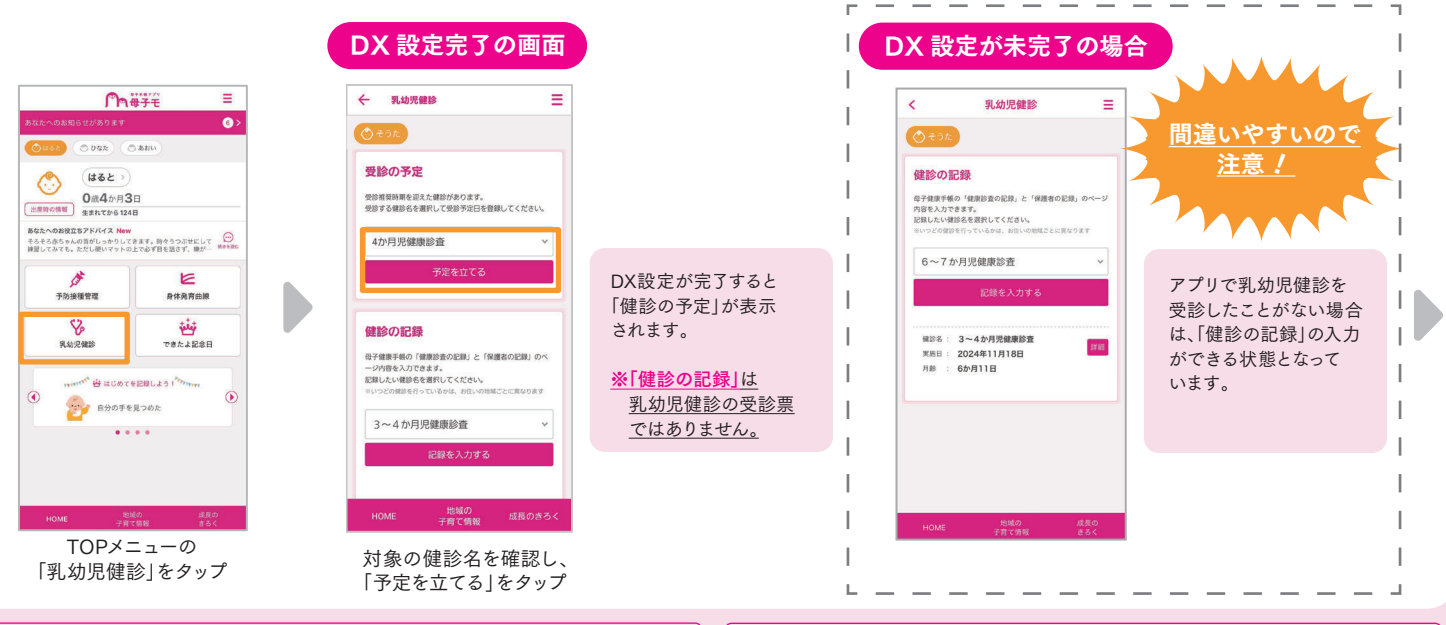

### サービスに関するお問い合わせ

株式会社エムティーアイ コンタクトセンター E-mail:boshi\_info@cc.mti.co.jp

乳幼児健診についてのお問い合わせ 福岡市こども未来局こども健やか課 電話番号:092-711-4065

受付時間:午前8時45分~午後5時15分(土・日・祝日・年末年始を除く)

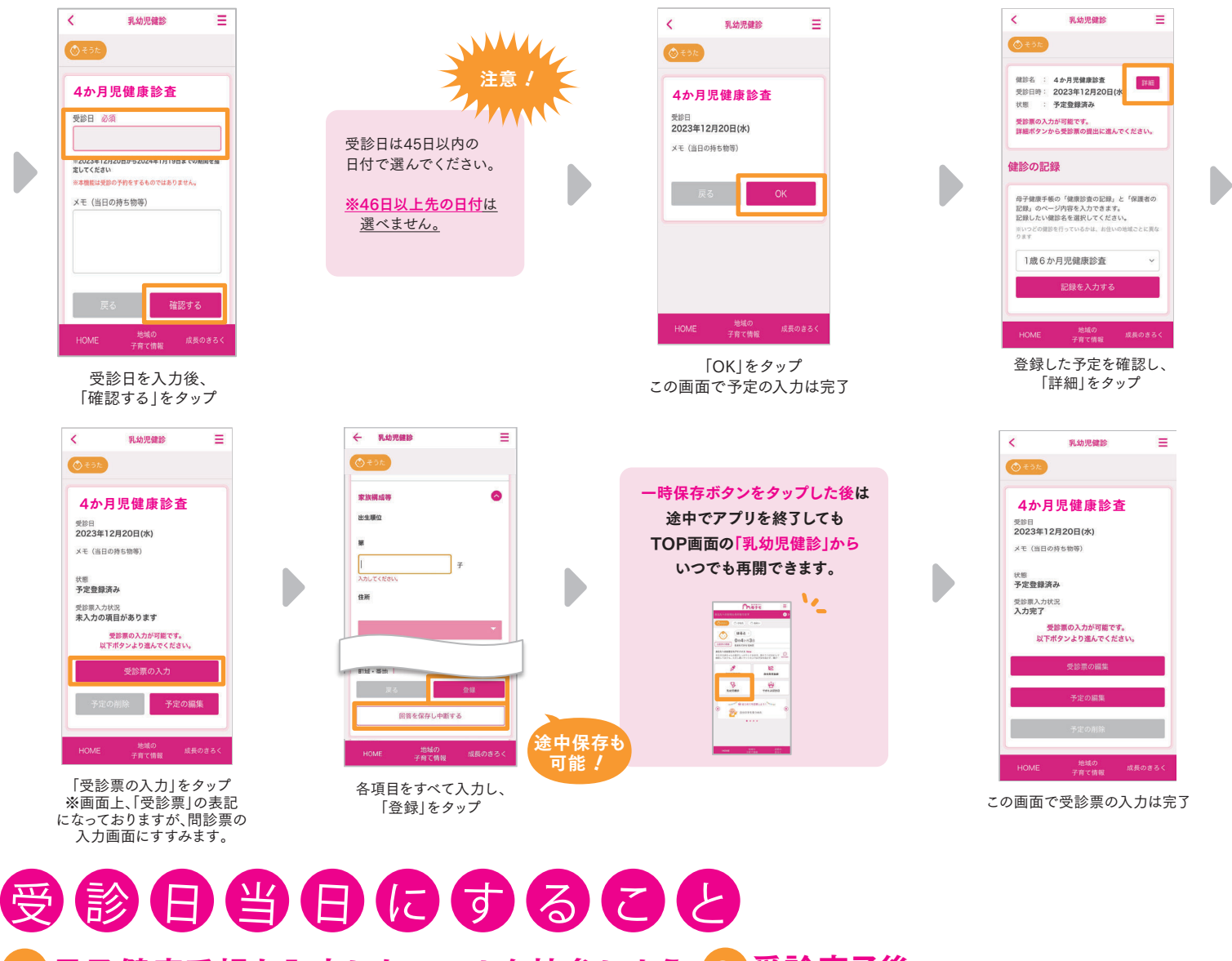

### 日子健康手帳と入力したスマホを持参しよう 2 受診完了後、 医療機関のOPコードを言れれている。 受診した健診を選択し、結果を確認

医療機関のQRコードを読み込むことで、 デジタル受診票が受け付けられます。

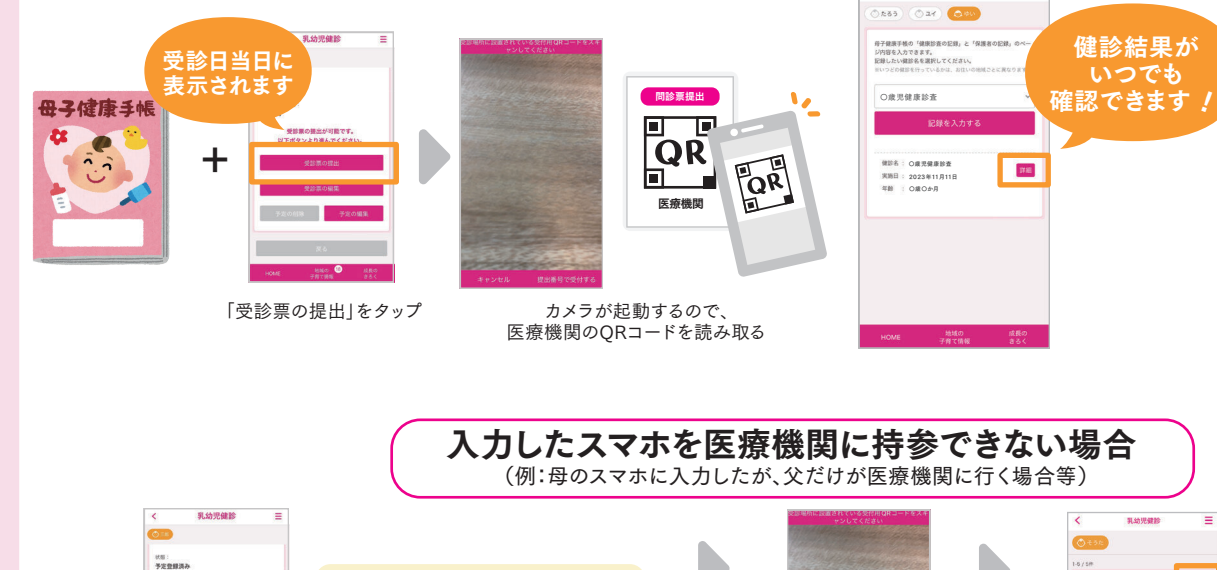

アプリで乳幼児健診を受診した 後は、受診結果をPDFで確認する ことができます。

| <              | 乳幼児健康   | 8            | =    |
|----------------|---------|--------------|------|
| 0 26           |         |              |      |
| 4か月児           | 健康診査 詳細 |              |      |
|                |         | 末用日: 2024年11 | R208 |
| 受診線            | 吉果 (受診者 | Ě控).PI       | DF   |
| 108<br>0840-82 |         |              |      |
|                |         |              |      |

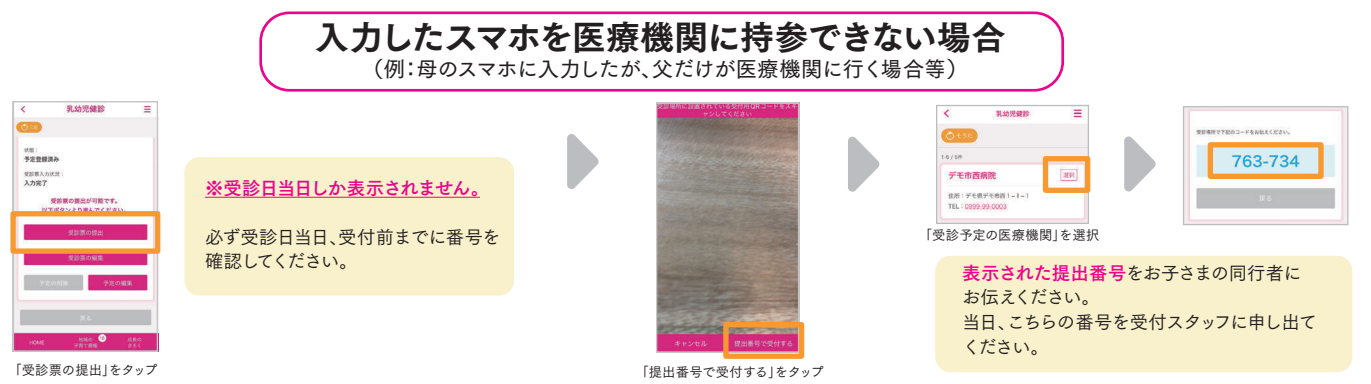

乳幼児健計